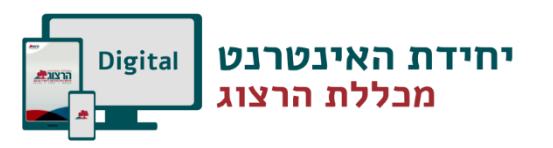

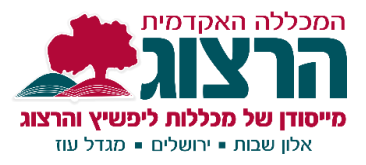

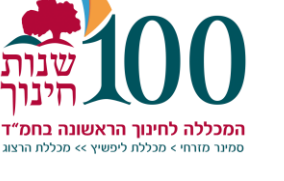

## בניית יחידת לימוד

## עריכת יחידה

כדאי לבנות את הקורס כיחידות המוגדרות על-פי נושא או זמן:

.1 יש להפעיל עריכה.

| (he) עברית (he) עברית (he) אין דערים שלי אדום (he) אין עברית (he) אין עברית ( |
|----------------------------------------------------------------------------------------------------|
|                                                                                                    |
| עיוידה 1 <b>א</b> יחידה 1<br>גע                                                                                                    |
| 2. לעריכת היחידה יש ללחוץ על צלמית גלגל-השיניים אשר מתחת לכותרת היחידה.                                                                                                    |
| 3. בכדי לשנות את שם היחידה ללחוץ על תמונת העט שמשמאל לשם היחידה. לכתוב את השם הרצוי ו- Enter.                                                                                                    |
| <ol> <li>בכל יחידה ניתן להוסיף תקציר ותמונות ע"י כניסה לעריכת היחידה (לחיצה על גלגל השיניים).</li> <li>ביינוע לבן בביל בליב וויל בליב בייבורב מבונים בכבי לבבל וומוידה (לחיצה על גלגל השיניים).</li> </ol>                                                                                                    |
| 5. שימו לב: סרגל הכלים של חלון העריכה מכווץ. בכדי לקבל אפשרויות עריכה נוספות (שינוי גופן וצבע) יש ללחוץ על<br>הלחצן הימני של סרגל הכלים:                                                                                                    |
|                                                                                                    |
| $\P \bullet \P  \checkmark \bullet \bullet \bullet \bullet \bullet \bullet \bullet \bullet \bullet \bullet \bullet \bullet \bullet \bullet \bullet \bullet \bullet \bullet$                                                                                                    |
| $\square \square \square \square \square \square \square \square \square \square \square \square \square \square \square \square \square \square \square $                                                                                                    |

.6 בסיום העריכה יש ללחוץ על "שמירת שינויים" בתחתית המסך.

## שינוי מספר היחידות בקורס

בתחתית הקורס מופיע לחצן שבעזרתו ניתן להוסיף יחידות לקורס:

## הוסף יחידות הוראה 🕇

. מחיקת יחידה נעשית על-ידי לחיצה על 'עריכה' ו'מחיקת יחידת הוראה' ואישור

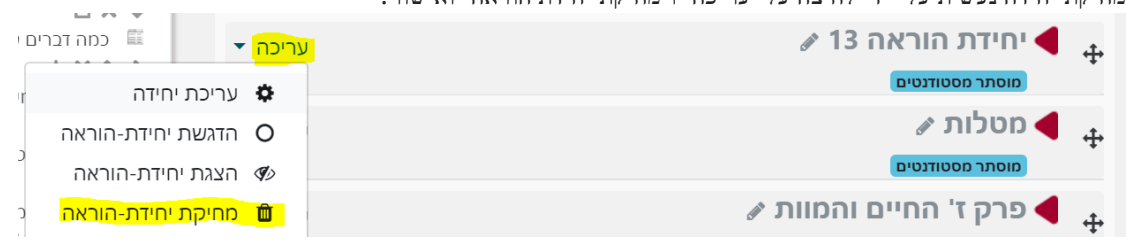